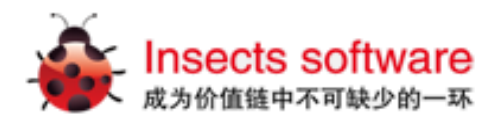

# 汇思智能学习平台

# 用户使用手册

南京昆虫软件有限公司

NanJing Insects SoftWare Co.,Ltd.

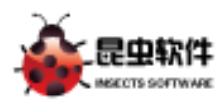

| 1.        | 概述                | 2         |
|-----------|-------------------|-----------|
|           |                   |           |
|           | 1.1 目标            | 2         |
|           | 1.2 定义、首字母缩写词和缩略语 | 2         |
| 2.        | 汇思系统功能概试          | . 2       |
| <u></u>   |                   | <u> </u>  |
|           | 2.1 应用系统角色和用户     | 2         |
|           |                   |           |
| <u>3.</u> | 用户使用说明            | <u> 3</u> |
|           |                   |           |
|           | 3.1 登录与注册         | 3         |
|           | 3.1.1 登录模块        | 3         |
|           | 3.1.2 注册模块        | 4         |
|           | 3.2 练习与模考         | 5         |
|           | 3.2.1 真题模拟        | 5         |
|           | 3.3 考试统计          | 7         |
|           | 3.4 个人中心          | 10        |
|           | 3.4.1 基本资料模块      | 10        |
|           | 3.4.2 头像设置        | 11        |
|           | 3.4.3 练习历史        | 12        |
|           | 3.4.4 错误题目        | 13        |

1

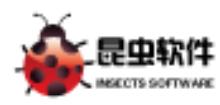

### 1. 概述

汇思智能学习平台系统是一款专业面向教与学,资源与功能并重的智能化软件产品,提供在线学习和在线考试为主要功能,内容涵盖多种语言教学(如英语考试)、各类资格考试 (如公务员、司法考试等),并可做其他学科及专业的应用拓展。

# 1.1 目标

汇思智能学习平台系统的应用目标主要集中在模拟考试和练习,通过这些功能实现人机 互动和教学互。

# 1.2 定义、首字母缩写词和缩略语

◆ 汇思系统: 汇思智能学习平台前端的 Web 应用系统

## 2. 汇思系统功能概述

汇思系统是部署于 Web 服务器上的 B/S 架构应用系统。普通用户可以使用设定的登录帐号登录汇思前端系统,管理员用户可以使用管理员帐号登录汇思后台管理系统。 汇思前端系统提供练习与模考、能力分析、个人中心等功能。

# 2.1 应用系统角色和用户

汇思系统的角色分为普通用户、图书馆教师用户。概况上说普通用户可以在系统中进行 模拟考试和练习;图书馆教师用户不仅拥有普通用户的权限,还可以查看汇思系统的本校使 用情况统计。

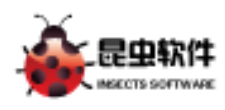

- 3. 用户使用说明
- 3.1 登录与注册
- 3.1.1 登录模块

#### 3.1.1.1 登录页面布局

| 「 登司 |                  |  |
|------|------------------|--|
| 豆水   | <b>张号:</b> 请输入帐号 |  |
|      | <b>密码:</b> 请输入密码 |  |
|      | 登录 还没有帐号?点击免费注册  |  |
|      |                  |  |
|      |                  |  |

중关注我们│联系我们│服务条款│苏ICP备11031502号

图 1.1 登录

#### 页面说明:

- ◆ 功能关联说明:
  - 红色部分是登录模块的输入框和按钮
- ◆ 业务逻辑说明:
- 1. 页面初始加载时,输入框内会提示用户输入"请输入帐号""请输入密码"。
- 2. 帐号密码输入完成,点击登录即可完成登录操作
- 3. 点击"还没有帐号,立即免费注册"按钮,会进入到注册页面(如图 1.2 所示)
- 注: 登录时会受到 IP 限制,只有汇思网站允许的学校 IP 才可以登录系统。

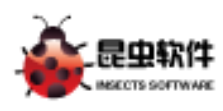

#### 3.1.2 注册模块

3.1.2.1 注册页面布局

| 注册           |                  |   |
|--------------|------------------|---|
| ₩ <u>₩</u> ; | 请输入帐号            |   |
| 密码:          | 清输入密码,建议输入6个以上字符 |   |
| 确认密码:        | 请输入密码,建议输入6个以上字符 |   |
|              | 注册 已有帐号?返回登录     |   |
|              | ✔已阅读并同意使用条款和隐私政策 |   |
|              |                  |   |
|              |                  |   |
|              |                  |   |
| ~            |                  | * |
|              |                  |   |

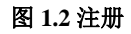

#### 页面说明:

- ♦ 功能关联说明:
  - 红色部分是注册模块输入框和按钮
- ◆ 业务逻辑说明:
- 1. 页面初始加载时,输入框内会提示用户"请输入帐号","请输入 6 个字符以上的密码"
- 2. 帐号、密码、确认密码输入完毕后,点击提交即可完成注册操作
- 3. 注册时需勾选已阅读并同意"使用条款和隐私政策"

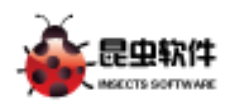

# 3.2 练习与模考

#### 3.2.1 真题模拟

3.2.1.1 真题模拟页面布局

|                                              |            |                                                      | 🧓 汇思试用帐号 消息(179)   退出 |
|----------------------------------------------|------------|------------------------------------------------------|-----------------------|
| 日1151<br>「正思智能学习平台<br>「第25년考                 | 教师后台       |                                                      |                       |
| 真题模拟<br>江思已收录近年各种考试真题<br><del>挑选试卷</del>     | EADHRAVLEE | <b>专项练习</b><br>自主选择专项或具体考点,各个击破<br><b>来10道</b>       |                       |
| 随机组卷<br>江思为您生成与目标考试考点<br>分布完全匹配的模考试卷<br>开始模考 | 花園、难度      | 个人中心<br>包含用户的个人信息和练习记录,还可以<br>通过任务或答题兑换自己想要的商品<br>进入 |                       |
|                                              |            | ⑦关注我们│联系我们│服务条款│苏ICP备11031502号-2                     |                       |

图 1.3 练习与模考

#### 页面说明:

- ◆ 功能关联说明:
- ♦ 业务逻辑说明:
- 1. 用户登录成功够,将会默认进入到练习与模考页面
- 2. 首页中有 4 大功能模块, 真题模拟、专项练习、随机组卷和个人中心
- **3.** 用户点击真题模拟,会弹出窗口,选择对应的考试科目,系统将会呈现出该考试科目中 最新的真题试卷,点击开始练习即可进入试卷考试(**如图 1.4 所示**)
- 4. 进行考试页面后,系统将会加载出试卷的内容,用户完成考试即可进行交卷操作(**如图** 1.5 所示)

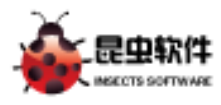

| 旧町町      | 练习与模考 教师后台                                                                                                    |                 |
|----------|----------------------------------------------------------------------------------------------------|-----------------|
|          |                                                                                                    | 1               |
| _        | 128/2月28 × 128/2月28 × 128/2月28日 × 128/2月28日 × 128/21800 × 128/21800 × 128/200000000000000000000000000000000000 |                 |
| 真真 真     | 英语类 ▼   综合类 ▼   研究生类 ▼   工程类 ▼   医学类 ▼   经济类 ▼   司法类 ▼   公务员类 ▼   计算机类 ▼                                                                                                    |                 |
| 汇是       | 1.2017年6月大学英语四级真题(一) (所属科目:大学英语四级) 开始练习                                                                                                    |                 |
| ¥        | 2.2017年6月大学英语四级真题(二)(所属科目:大学英语四级) 开始练习                                                                                                    |                 |
|          | 3.2017年6月大学英语四级真题(三)(所属科目:大学英语四级) 开始练习                                                                                                    |                 |
|          | 4.2016年12月大学英语四级真题(一) (所属科目:大学英语四级) 开始练习                                                                                                    |                 |
| 汇是<br>分析 | 5.2016年12月大学英语四级真题(二)(所属科目:大学英语四级) 开始练习                                                                                                    | 可以              |
| Ŧ        | 首页     上一页     1     2     3     4     5     27     下一页     尾页     共132条                                                                                                    |                 |
|          |                                                                                                    |                 |
|          | ▼                                                                                                    | 款 苏ICP备11031502 |
|          |                                                                                                    | 1               |

图 1.4 选择真题

| 已用时:1分2秒 | Part II<br>Section A                                                                                                    |
|----------|----------------------------------------------------------------------------------------------------|
| 下次再做     | (25 minutes)                                                                                                    |
| 暫停       | 1                                                                                                    |
| 我要交卷     | <ul> <li>A The self-driving system was faulty.</li> <li>B The car was moving at a fast speed.</li> <li>C The man in the car was absent-minded.</li> <li>D The test driver made a wrong judgment.</li> </ul>                     |
|          | ○ A ○ B ○ C ○ D<br>2                                                                                                    |
|          | A       They have generally done quite well.         B       They have caused several severe crashes.         C       They have posed a threat to other drivers.         D       They have done better than conventional cars . |
|          | ○ A ○ B ○ C ○ D                                                                                                    |
|          | A He is a queen bee specialist.                                                                                                    |

图 1.5 真题考试

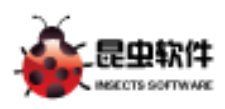

# 3.3 考试统计

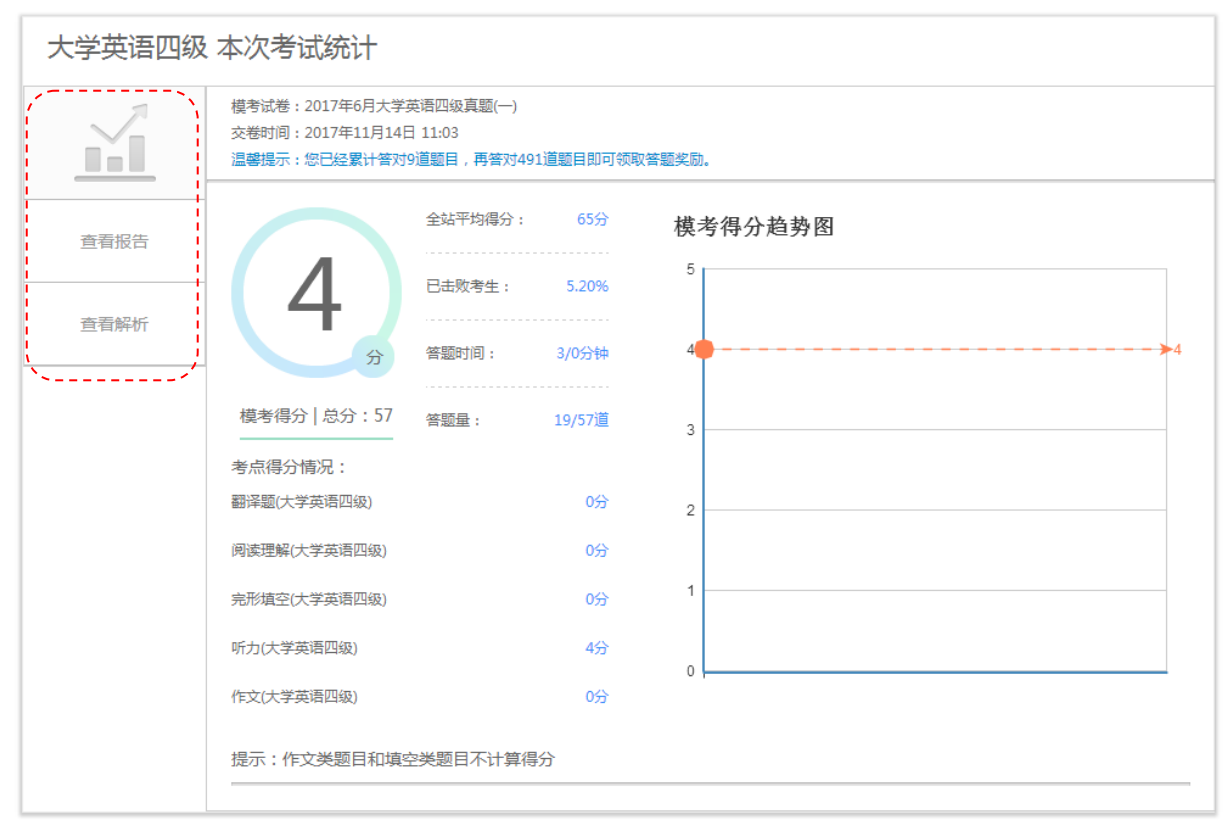

图 1.6 考试统计

#### 页面说明:

◆ 功能关联说明:

- 红色部分是考试统计页面的功能模块
- ◆ 业务逻辑说明:

1. 用户交卷后,将会进入到考试的统计页面,页面主要包括:查看报告、查看解析

2. 用户点击查看报告,可以显示出本次考试的报告信息,例如:考试得分、考试时间、模块 得分、答题量等考试的信息,页面下方还包括本科目的历次考试统计报告(如图 1.7 所示)

3. 用户点击查看解析,可以显示出本次考试试卷的答案和相关解析内容,用户可以第一试卷 知道自己错误的题目及原因(**如图 1.8 所示**)

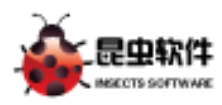

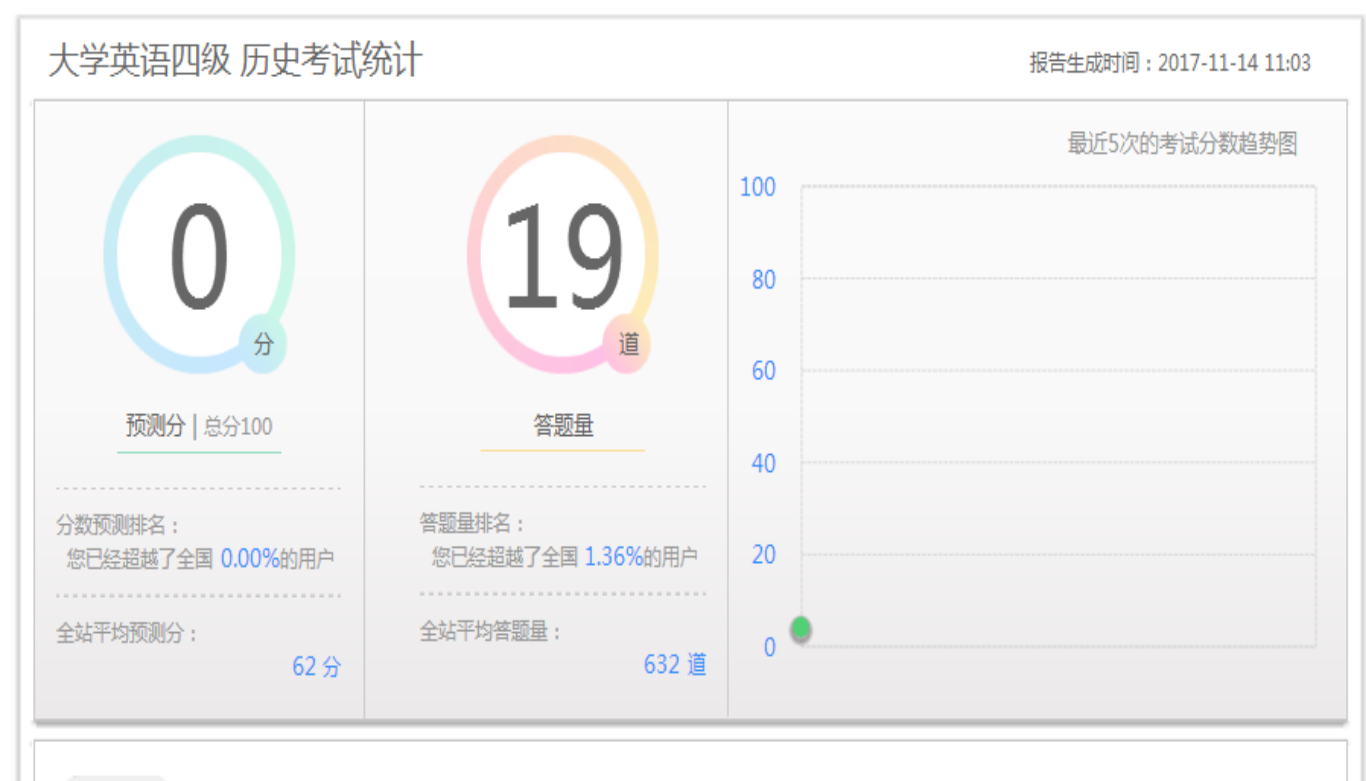

#### 能力图表

| 0.0%          |
|---------------|
| 0.0%          |
| 0.0%          |
|               |
| 21.1% 🤳 🤳 🤳 🤳 |
| 0.0%          |
|               |

图 1.7 历史考试统计

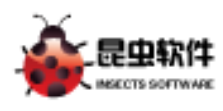

| 71       | 2                                                                                                    |  |
|----------|----------------------------------------------------------------------------------------------------|--|
|          | A They have generally done guite well.                                                                           |  |
|          | B They have caused several severe crashes.                                                                       |  |
|          | C They have posed a threat to other drivers.                                                                     |  |
| 查看报告     | D They have done better than conventional cars .                                                                 |  |
|          |                                                                                                    |  |
| 本王柳七     | ♀正确答案 A                                                                                                    |  |
| 旦/日月41/1 | ■ 你的答案 B                                                                                                    |  |
|          | 图 答案解析 How have Googles self-driving cars performed so far?                                                      |  |
|          | 2. A                                                                                                    |  |
|          | 【做题提示】四个选项都以they作主语,其中两项为正面阐述,剩余两项是负面描述。听到问题后应立                                                                  |  |
|          | 刻确定they的指代对象,回忆昕听新闻内容,结合选项作答。                                                                                    |  |
|          | 【解析】新闻的结尾提到,谷歌公司的自动驾驶汽车已经穿越美国各州,行驶里程达100多万英里,表                                                                   |  |
|          | 现一直都很好,截止到目前,据报道仅出现过几次小型事故。由此可知,谷歌自动驾驶汽车通常表现良<br>+Z _ ++ + 55/t 。                                                |  |
|          | 灯,战平遐远A。                                                                                                    |  |
|          |                                                                                                    |  |
|          | 3                                                                                                    |  |
|          | A He is a queen bee specialist.                                                                                  |  |
|          | B He works at a national park.                                                                                   |  |
|          | C He removed the bees from the boot.                                                                             |  |
|          | D He drove the bees away from his car.                                                                           |  |
|          |                                                                                                    |  |
|          | ♥<br>正确答案 B                                                                                                    |  |
|          | ■ 你的答案 C                                                                                                    |  |
|          | 图答案解析 News Report Two                                                                                            |  |
|          | Thousands of bees left a town after landing on the back of a car when their queen got stuck in                   |  |
|          | its boot. [3]Tom Moses, who works at a nearby national park, noticed a "brown patch" on the back                 |  |
|          | of the car after the owner parked it to do some shopping. When he looked closer he realized it was               |  |
|          | a huge group of bees.                                                                                            |  |
|          | Manage and River and Alexandrian and Alexandrian and Alexandrian and Alexandrian and Alexandrian and Alexandrian |  |
|          | Moses said, "Ive never seen that many bees in one spot. It was very unusual. [4] They were very                  |  |

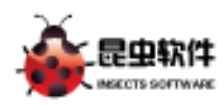

# 3.4 个人中心

#### 3.4.1 基本资料模块

#### 3.4.1.1 基本资料页面布局

| 用户资料   | 基本资料   |                          |                                       |
|--------|--------|--------------------------|---------------------------------------|
| 基本资料   |        | _                        | N N N N N N N N N N N N N N N N N N N |
| 头像设置   | 填写资料   |                          |                                       |
| 我的练习记录 | 昵称:    | 汇思试用帐号                   |                                       |
| 练习历史   |        |                          |                                       |
| 错误题目   | 作生别:   | ◎ 労 ◎ 女                  |                                       |
| 积分兑换   | 当前积分:  | 550                      |                                       |
| 我的积分   | 历史积分:  | 1100                     |                                       |
| 兑换列表   | QQ:    | 12345                    |                                       |
| 已完成交易  | Email  | 12345@gg.com             |                                       |
| 未完成交易  | Lindi. |                          |                                       |
| 任务中心   | 手机号码:  | 1                        |                                       |
| 任务大厅   | 收货地址:  | 江苏省南京市雨花台区花神庙科技园3栋B座205室 |                                       |
| 我的任务   |        |                          |                                       |
|        |        |                          |                                       |
|        |        |                          | j –                                   |
|        |        |                          | j.                                    |

중关注我们│联系我们│服务条款│苏ICP备11031502号-2

#### 图 1.9 基本资料

#### 页面说明:

- ♦ 功能关联说明:
  - 红色部分是个人中心页面的功能模块
- ◆ 业务逻辑说明:
- 1. 从首页中点击进入,即可进入个人中心
- 2. 鼠标移至网站右上角的用户名称,会出现功能菜单,可以点击进入到个人中心
- 3. 用户可以页面中填写帐号的基本信息

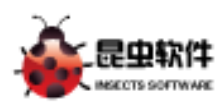

汇思智能学习平台

#### 3.4.2 头像设置

#### 3.4.2.1 头像设置页面布局

| 个人中心   |           |                |
|--------|-----------|----------------|
| 用户资料   | 上<br>少像沿署 |                |
| 基本资料   |           |                |
| 头像设置   | 自定义头像     |                |
| 我的练习记录 |           |                |
| 练习历史   |           | 头像预览           |
| 错误题目   |           |                |
| 积分兑换   |           | $\sim$         |
| 我的积分   |           | 7              |
| 兑换列表   |           |                |
| 已完成交易  | 选择你要上传的图片 |                |
| 未完成交易  | 上作》佈      |                |
| 任务中心   |           | 大尺寸头像180×180像素 |
| 仟各大厅   |           | 2003           |
| 我的任务   | j –       |                |
|        | 保存        | 中尺寸头像          |
|        |           | 75×75像素        |
|        |           | 8              |
|        |           | 小尺寸头像          |

图 2.0 头像设置

#### 页面说明:

- ♦ 功能关联说明:
  - 红色部分是头像设置的功能模块
- ◆ 业务逻辑说明:
- 1. 用户点击上传头像,系统将会显示上传的预览图
- 2. 用户可以根据预览图裁剪出自己满意的头像图片,完成裁剪后点击保存即可完成头像上传操作

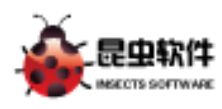

#### 3.4.3 练习历史

#### 3.4.3.1 练习历史页面布局

| 个人中心   | ~                                                                |           |
|--------|------------------------------------------------------------------|-----------|
| 用户资料   | 练习历史(最近5次模考的记录)                                                  |           |
| 基本资料   |                                                                  |           |
| 头像设置   | 2017年6月大学英语四级真题(一)<br>练习时间:2017-11-14 11:03 答题状况:已答19题/共57题      | 查看解析 查看报告 |
| 我的练习记录 |                                                                  |           |
| 练习历史   | 2015年二级建造师《建设上梓施上管理》 真题<br>练习时间: 2016-07-29 09:07 答题状况:已答2题/共95题 | 查看解析 查看报告 |
| 错误题目   |                                                                  | /         |
| 积分兑换   |                                                                  |           |
| 我的积分   |                                                                  |           |
| 兑换列表   |                                                                  |           |
| 已完成交易  |                                                                  |           |
| 未完成交易  |                                                                  |           |
| 任务中心   |                                                                  |           |
| 任务大厅   |                                                                  |           |
| 我的任务   |                                                                  |           |
|        |                                                                  |           |

#### 图 2.1 练习历史

#### 页面说明:

- ♦ 功能关联说明:
  - 红色部分是练习历史的功能模块
- ◆ 业务逻辑说明:
- 1. 用户点击练习历史,可以查看最近5次的练习记录

 2. 用户可以点击解析查看该练习记录的答案解析,点击查看报告可以查看到该练习记录的 练习统计

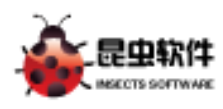

#### 3.4.4 错误题目

#### 3.4.4.1 错误题目页面布局

| 个人中心   |                                                   |        |
|--------|---------------------------------------------------|--------|
| 用户资料   | (告:)250日                                          |        |
| 基本资料   |                                                   |        |
| 头像设置   | 英语类 ▼ 综合类 ▼ 研究生类 ▼ 工程类 ▼ 医学类 ▼ 经济类 ▼ 司法类 ▼ 公务员类 ▼ | 计算机类 🔻 |
| 我的练习记录 |                                                   |        |
| 练习历史   | 当前学科:大学英语四级 错题数量:15 道                             |        |
| 错误题目   | 听力(大学英语四级)                                        | 查看题目   |
| 积分兑换   | 答题总量:19道 错题数量:15道                                 |        |
| 我的积分   | ×                                                 |        |
| 兑换列表   |                                                   |        |
| 已完成交易  |                                                   |        |
| 未完成交易  |                                                   |        |
| 任务中心   |                                                   |        |
| 任务大厅   |                                                   |        |
| 我的任务   |                                                   |        |
|        |                                                   |        |
|        |                                                   |        |

중关注我们│联系我们│服务条款│苏ICP备11031502号-2

#### 图 2.2 错误题目

#### 页面说明:

- ♦ 功能关联说明:
  - 红色部分是错误题目的功能模块
- ◆ 业务逻辑说明:
- 1. 用户进入到错误题目页面,选择对应的学科即可展现出学科的错误题目信息
- 2. 点击右侧的查看题目,可以查看到该题目的详细内容